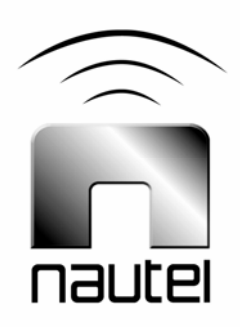

## **NE IBOC**

# Software Installation

**IS05005A** Issue 1.1

21 March 2006

#### Nautel Limited

10089 Peggy's Cove Road, Hackett's Cove, NS, Canada B3Z 3J4 T.+1.902.823.2233 F.+1.902.823.3183 info@nautel.com

U.S. customers please contact:

Nautel Maine, Inc. 201 Target Industrial Circle, Bangor ME 04401 T.+1.207.947.8200 F.+1.207.947.3693 info@nautel.com

e-mail: support@nautel.com www.nautel.com

© Copyright 2006 NAUTEL. All rights reserved.

### **IS05005A NE IBOC Software Installation**

### INFORMATION SHEET

#### **1 INTRODUCTION**

This document describes how to install software and perform subsequent reconfiguration on the NE IBOC.

#### **1.1 Equipment Affected**

This procedure involves the NE IBOC-AM or FM exciter and its associated transmitter and exciter(s).

#### 1.2 Responsibility for Implementation of Procedure

This procedure should be carried out by suitably qualified station maintenance personnel.

#### 1.3 Scheduling

This procedure may be implemented at the convenience of station maintenance personnel. Note that it is necessary to discontinue the IBOC (digital) portion of the transmission during this procedure.

#### **1.4 Manpower Requirements**

This procedure requires approximately 30 minutes to complete.

#### NOTE

This document makes frequent reference to operations and checks on the NE IBOC exciter. Refer to its Technical Instructions Manual for detailed information.

#### 2 PRE-INSTALLATION REQUIREMENTS

Perform the following steps before installing the software:

 (a) If the NE IBOC is operational, record the parameters in the "Pre-install Parameter Value" column of Table 1 before proceeding. Upon completion of this procedure, re-enter the parameter values in the "Post-install Parameter Value" column of Table 1

#### **WARNING**

Any other custom values or network information (Host name and IP address) will be overwritten during the software installation process.

- (b) Refer to the accompanying information sheet - IS05007 NE IBOC Network Configuration – to document the current settings for host name and IP address. This information sheet also provides instructions to modify the host name and IP address.
- (c) <u>For AM transmitter systems</u>, discontinue IBOC (digital) transmission:
- If possible, initiate a changeover to the backup analog exciter or transmitter.
- Disconnect the Magnitude and Phase cables from the rear panel of the NE IBOC-AM exciter.
- (d) <u>For FM+HD (hybrid) transmitter</u> <u>systems</u>, discontinue transmission of the IBOC (digital) portion:
- Remove the HDR Data cable from the rear panel of the NE IBOC-FM. The M50 exciter's diagnostic display will indicate No HD Data in its status log screen.
- Verify the transmitter is still operating in analog mode.
- (e) <u>For HD (all digital) transmitter</u> <u>systems</u>, remove the transmitter from service:
- Turn off the transmitter.
- Remove the HDR Data cable from the rear panel of the NE IBOC-FM.

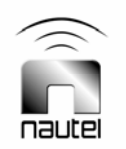

#### Table 1: NE IBOC Pre-install Parameters

| Transmission<br>Type | Parameter                    | Record pre-install<br>parameter value<br>in this column | Default value |
|----------------------|------------------------------|---------------------------------------------------------|---------------|
| AM                   | Magnitude/Phase Delay        |                                                         | 12700         |
| AM                   | Magnitude DC Offset          |                                                         | 0             |
| AM                   | Analog Gain                  |                                                         | 1             |
| AM or FM             | Analog Diversity Delay Value |                                                         | 368000        |
| AM                   | Frequency                    |                                                         | 930 kHz       |
| AM or FM             | Call Sign                    |                                                         | HD            |

#### **3 SOFTWARE INSTALLATION**

Install the NE IBOC's software as follows:

- (a) Turn on the NE IBOC (if necessary).
- (b) Open the CD ROM drive at the rear of the NE IBOC and insert the provided installation CD. Gently close the CD ROM drive (you should hear a click).
- (c) Reboot the NE IBOC by cycling (turning off and then back on) the ac power.
- (d) The software installation process should begin automatically. A progress bar indicates the current status of the installation.

#### <u>NOTE</u>

The NE IBOC should be factory configured to boot from the CD drive first. If not, the installation will fail. If there is a problem with the installation, check and, if necessary, change the NE IBOC's BIOS settings as follows:

- To enter the BIOS utility, restart the NE IBOC and press **DELETE** several times as the NE IBOC starts up.
- Locate the boot device settings. Configure the first boot device as CD ROM and the second boot device as HDD.
- Save the changes and exit the BIOS utility.

 (e) When the installation is complete (approximately ten minutes), the NE IBOC will eject the installation CD. Remove the CD and gently close the CD ROM drive.

#### <u>NOTE</u>

If software installation is not complete within 30 minutes, cycle the ac power again to restart the installation process.

 (f) The NE IBOC will boot up to its default operating graphic user interface (GUI). It should now be operational.

#### 4 RESETTING NE IBOC PARAMETERS

Reset the NE IBOC for its original parameters as follows:

- (a) Using the GUI, enter and verify your call sign, and specific operating parameters recorded in section 2.
- (b) <u>For AM transmitter systems</u>, change the frequency by pressing the displayed frequency within the GUI. A number pad entry screen will appear. Enter the correct operating frequency of the transmitter.
- (c) Save the entered configuration values:
- Select the System Menu
- Select Configuration
- From the System Configuration Menu, press **Save Config**

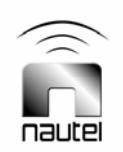

- (d) Save the entered configuration values to the default directory:
- Select the System | Command menu
- If prompted, enter your password (default = password)
- Select the Display Results check box
- Enter "makedef" in the command field and press **Execute**

• The display should indicate that the operation completed successfully

#### **WARNING**

For AM transmitter systems, ensure that the NE IBOC's operating frequency is set to the transmitter's operating frequency before turning on the transmitter.

(e) Return the NE IBOC to service.

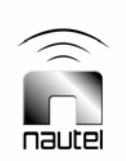